# **STARFACE** Installation

Quick-Steps: Auf die Schnelle

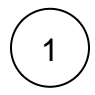

## Administrator-Benutzer anlegen

Benötigte Informationen:

- Benutzername (Vorname, Nachname)
- Emailadresse
- Interne Rufnummer
- Externe Rufnummer (optional)

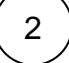

# Netzwerkkonfiguration

Benötigte Informationen:

Lokale, statische IP-Adresse und Netzwerkmaske für STARFACE

Default-Gateway

#### DNS-Server

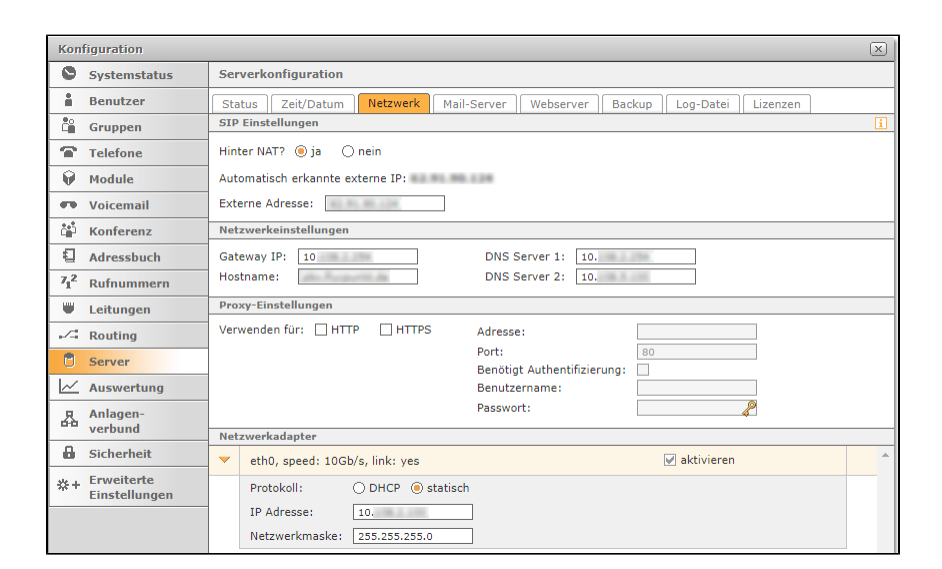

3

### **STARFACE Lizenzen einspielen**

Voraussetzungen: HTTPS-Zugriff auf STARFACE-Lizenz- und Updateserver (Internet) ohne Proxy oder UTM-Firewall-Prüfung!

- 1. Hinzufügen der STARFACE PBX Serverlizenz
- 2. Hinzufügen weiterer Benutzer-, Modul- oder Feature-Lizenzen

#### Benötigte Informationen:

- STARFACE PBX Serverlizenzschlüssel
- STARFACE Benutzer, Modul- oder Feature-Lizenzen (optional)
- Firmenname und Anschrift
- Emailadresse für Kontaktperson

4

### Active Directory-Anbindung konfigurieren/aktivieren (optional)

Notwendig falls Benutzer aus einem Active Directory importiert/synchronisiert werden sollen.

Benötigte Informationen:

- Active Directory Domänenname
- IP-Adresse(n) des/der Verzeichnisserver / Domänencontroller
- Base DN (Pfad des LDAP-Verzeichnises unter dem hierarchisch alle Benutzerkonten zu finden sind)
- AD-Zugangsdaten eines zum Auslesen aller Benutzerattribute berechtigten Benutzers

| Konfiguration |                             |                                         |  |  |  |  |  |
|---------------|-----------------------------|-----------------------------------------|--|--|--|--|--|
| 0             | Systemstatus                | Erweiterte Einstellungen                |  |  |  |  |  |
| â             | Benutzer                    | Wartemusik Macros XMPP Active Directory |  |  |  |  |  |
| Čê.           | Gruppen                     | Active Directory Desktivieren           |  |  |  |  |  |
| œ             | Telefone                    |                                         |  |  |  |  |  |
| Ŷ             | Module                      | Server-Einstellungen                    |  |  |  |  |  |
|               | Voicemail                   | Domäne: Intern.fluxpunkt.de             |  |  |  |  |  |
| 緍             | Konferenz                   | 1. Verzeichnisserver: 10.               |  |  |  |  |  |
| Ð             | Adressbuch                  | 2. Verzeichnisserver: 10.               |  |  |  |  |  |
| 712           | Rufnummern                  | The DC=intem.DC=huspunkt,DC=de          |  |  |  |  |  |
| w             | Leitungen                   |                                         |  |  |  |  |  |
| 13            | Routing                     | Authentifizierung                       |  |  |  |  |  |
| •             | Server                      | Benutzername: Verbindung testen         |  |  |  |  |  |
| ~             | Auswertung                  | Passwort:                               |  |  |  |  |  |
| ФФ            | Anlagen-<br>verbund         |                                         |  |  |  |  |  |
| 8             | Sicherheit                  |                                         |  |  |  |  |  |
| @+            | Erweiterte<br>Einstellungen |                                         |  |  |  |  |  |

5

# Leitungskonfiguration anlegen

Die Konfiguration interner und externer Rufnummern(bereiche) ist notwendige Voraussetzung für die Zuweisung der Rufnummern zu Benutzern/Gruppen.

Benötigte Informationen:

- Providername und Tarif/Produkt
- Zugangsdaten für Providerleitung

□ Vom Provider zugewiesene Rufnummern

| Konfiguration |              |      |                            |          |      |           |            |           |         |                    |   |   |   |
|---------------|--------------|------|----------------------------|----------|------|-----------|------------|-----------|---------|--------------------|---|---|---|
| 0             | Systemstatus | Lei  | Leitungskonfiguration      |          |      |           |            |           |         |                    |   |   |   |
| ÷.            | Benutzer     | All  | Allgemein Leitungen Notruf |          |      |           |            |           |         |                    |   |   |   |
| ĉ             | Gruppen      | نه ا | Leitungen zuordnen         |          |      |           |            |           |         |                    |   |   |   |
| 1             | Telefone     |      |                            |          |      |           |            |           |         |                    |   |   |   |
| Ŵ             | Module       |      | Leitungsna                 | ime      |      | L         | .eitungsnu | immer     | Leitung | jstyp              |   |   | - |
|               | Voicemail    |      | STARFACE                   | Connect  |      | ľ         | NU: T      |           | SIP-PI  | ovider-Anschluss   |   | ^ |   |
| Č,            | Konferenz    | -    | Amt                        |          |      | 1         | Vr.: 2     |           | NGN-F   | Provider-Anschluss |   | × |   |
|               | Adressbuch   | 1    | Rufnumme                   | rnart    | EC   | LV        | OV         | Rufnummer |         | Rufnummernraum     |   |   |   |
| 712           | Rufnummern   | 1    | Rufnummer                  | mblock 🗸 | 00   | 49        | 7022       | 27978     |         | 0 bis 99           | × |   |   |
| -             | Leitungen    | 1    |                            |          |      |           |            |           |         |                    | + |   |   |
| 1             | Routing      |      | Rufnummern umziehen        |          |      |           |            |           |         |                    |   |   |   |
| ۲             | Server       | 1    |                            |          |      |           |            |           |         |                    |   |   |   |
| ~             | Auswertung   | 1    | NGN-Provider               | Rufnumr  | nern | Erweitert |            |           |         |                    |   |   |   |
| 凡             | Anlagen-     | 1    |                            |          |      |           |            |           |         |                    |   | + |   |

### Benutzer anlegen

6

Benutzer können über drei verschiedene Wege angelegt werden:

- 1. Manuelles Hinzufügen eines einzelnen Benutzers mit Eingabe der Benutzerdaten über ein Formular der Admin-Weboberfläche.
- Import von Benutzern mit Hilfe einer CSV-Datei.
   Import von Benutzern aus einem Microsoft Active Directory einschließlich späterer Synchronisation der Benutzerdaten (benötigt: Active Directory-Anbindung aus Schritt 2 und Erweiterung Active Directory Synchronisation).

| Konfiguration                  |                                                                                                    | $\mathbf{X}$ | Konfiguration                  |                               |  |  |
|--------------------------------|----------------------------------------------------------------------------------------------------|--------------|--------------------------------|-------------------------------|--|--|
| Systemstatus                   | Benutzer: Neu anlegen                                                                                                   | i            | Systemstatus                   | Liste der angelegten Benutzei |  |  |
| Benutzer                       | Logindaten                                                                                                    |              | Benutzer                       | Alle Benutzer A-C D-F         |  |  |
| Gruppen                        | Login-TD: 1234 Passwort: Annual Passwort                                                                                |              | Gruppen                        | VV 🖾 Sucha                    |  |  |
| Telefone                       |                                                                                                    | _            | Telefone                       |                               |  |  |
| 🖗 Module                       |                                                                                                    | -11          | 🖗 Module                       | Nachname 🔺 Vorname            |  |  |
| 🕶 Voicemail                    | Nachname:     Mustermann     Vorname:     Max       F-Mail:     max_mustermann@flut     Berechtigung:     Administrator |              | 🕶 Voicemail                    |                               |  |  |
| 📫 Konferenz                    |                                                                                                    |              | 📫 Konferenz                    |                               |  |  |
| Adressbuch                     | Rufnummernzuordnung                                                                                                    |              | Adressbuch                     | Datei auswählen               |  |  |
| 71 <sup>2</sup> Rufnummern     | Interne Rufnummer: Externe Rufnummer:                                                                                   |              | 71 <sup>2</sup> Rufnummern     | Datei auswählen:              |  |  |
| 🛡 Leitungen                    | 1232 +49 7022 2797832                                                                                                   |              | 🛡 Leitungen                    | Keine Datei ausge             |  |  |
| Routing                        | 1233<br>1234<br>140 7022 2797833                                                                                        |              | Routing                        |                               |  |  |
| 🖱 Server                       | 1235 +49 7022 2797835                                                                                                   |              | 🖱 Server                       | CSV Trennzeichen:             |  |  |
| Auswertung                     | 1236 +49 7022 2797836<br>1237 + 40 7022 2797836                                                                         |              | Auswertung                     | E-Mail an neue Ben            |  |  |
| Anlagen-<br>verbund            | 1738 ¥ +49 /022 2/9/83/ ¥                                                                                               |              | 品 Anlagen-<br>verbund          | Excel-Vorlage für C           |  |  |
| Sicherheit                     | Telefonzuordnung                                                                                                    |              | Sicherheit                     |                               |  |  |
| *+ Erweiterte<br>Einstellungen | - keines - A<br>SIP/1323.ylnkt46                                                                                        |              | *+ Erweiterte<br>Einstellungen |                               |  |  |
|                                | SIP/1334.yinkt46<br>SIP/1511.openst60                                                                                   |              |                                |                               |  |  |
|                                | SIP/1516.polycom<br>SIP/1924.WinClient                                                                                  |              |                                |                               |  |  |
|                                | SIP/2057.WinClient                                                                                                    |              |                                |                               |  |  |
|                                | SIP/2076.MacClient                                                                                                    |              |                                |                               |  |  |
|                                | Speichern Übernehmen Abbrecher                                                                                          |              |                                | + Neuer Benutzer Importie     |  |  |
|                                | Schließen                                                                                                    |              |                                |                               |  |  |
| Manuelles Hinzufüg             | en von Benutzern                                                                                                    |              | Import über eine CSV-Datei     |                               |  |  |

# Benutzer am Telefon anmelden

Benutzer melden sich mit \*77<interne Rufnummer> an Ihren Telefonen an.

7

- STARFACE VPN-SSH-Tunnel
  Synology NAS als Veeam Gateway
  Windows: Einem Server-Zertifikat vertrauen
  Sennheiser DW an Yealink Telefon
  Jabra Pro 920 an Yealink Telefon